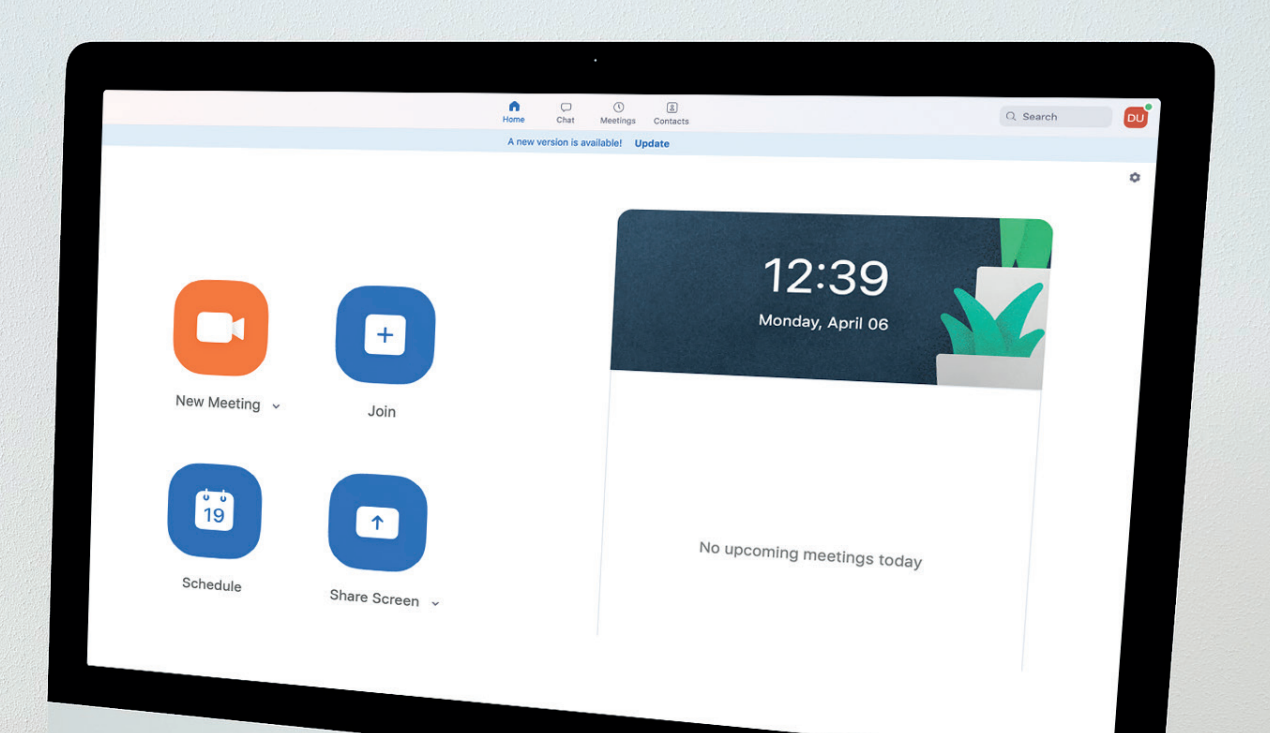

# Guide

Ś

Hur du laddar ned Zoom och ansluter till ett möte

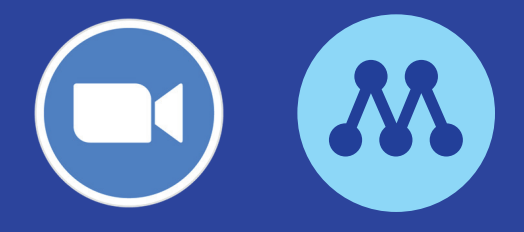

### **1. Ladda ner Zoom till din enhet**

#### Windows/Mac OS

För att ladda ner Zoom till din dator behöver du gå in på denna länk: <u>https://zoom.us/download</u>. Klicka på "Download" så hämtas programvaran till din dator.

| We have developed resources to help you through this challenging time. Click here to learn more.                                                                                                    |                                        |   |
|----------------------------------------------------------------------------------------------------|----------------------------------------|---|
| Download Center                                                                                                    | Download for IT Admin 👻                |   |
| <b>Zoom Client for Meetings</b><br>The web browser client will download automatically when<br>meeting, and is also available for manual download here.<br><b>Download</b> Version 4.6.8 (19178.0323 | you start or join your first Zoom<br>) |   |
| Microsoft Outlook Add-in<br>The Zoom add-in for Outlook on the web installs on the M<br>enable you to start or schedule a meeting with one-click.                                                   | icrosoft Outlook side bar to           | , |

#### Iphone / Android / Surfplatta

För att ladda ner Zoom till din smartphone besöker du din appbutik (Appstore eller Google Play). Appen heter ZOOM Cloud Meetings och är tillverkad av Zoom.

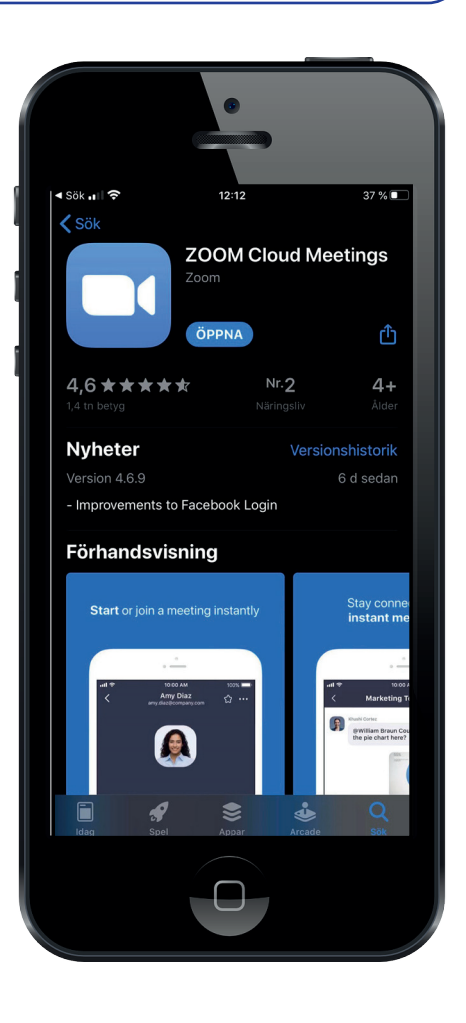

### 2 Gå med i ett möte på dator

När du har laddat ner applikationen till din dator eller telefon är du redo för att gå med ett möte.

Har du din e-post och Zoom-applikationen på samma enhet räcker det med att klicka på inbjudningslänken som du vanligtvis får på mail.

Har du ej Zoom på samma enhet, eller om tekniken krånglar, kan du helt enkelt mata in Mötes-ID du fått av värden (samt lösenord om mötet är lösenordsskyddat).

Ett Meeting-ID kan t.ex se ut såhär: 479 863 129

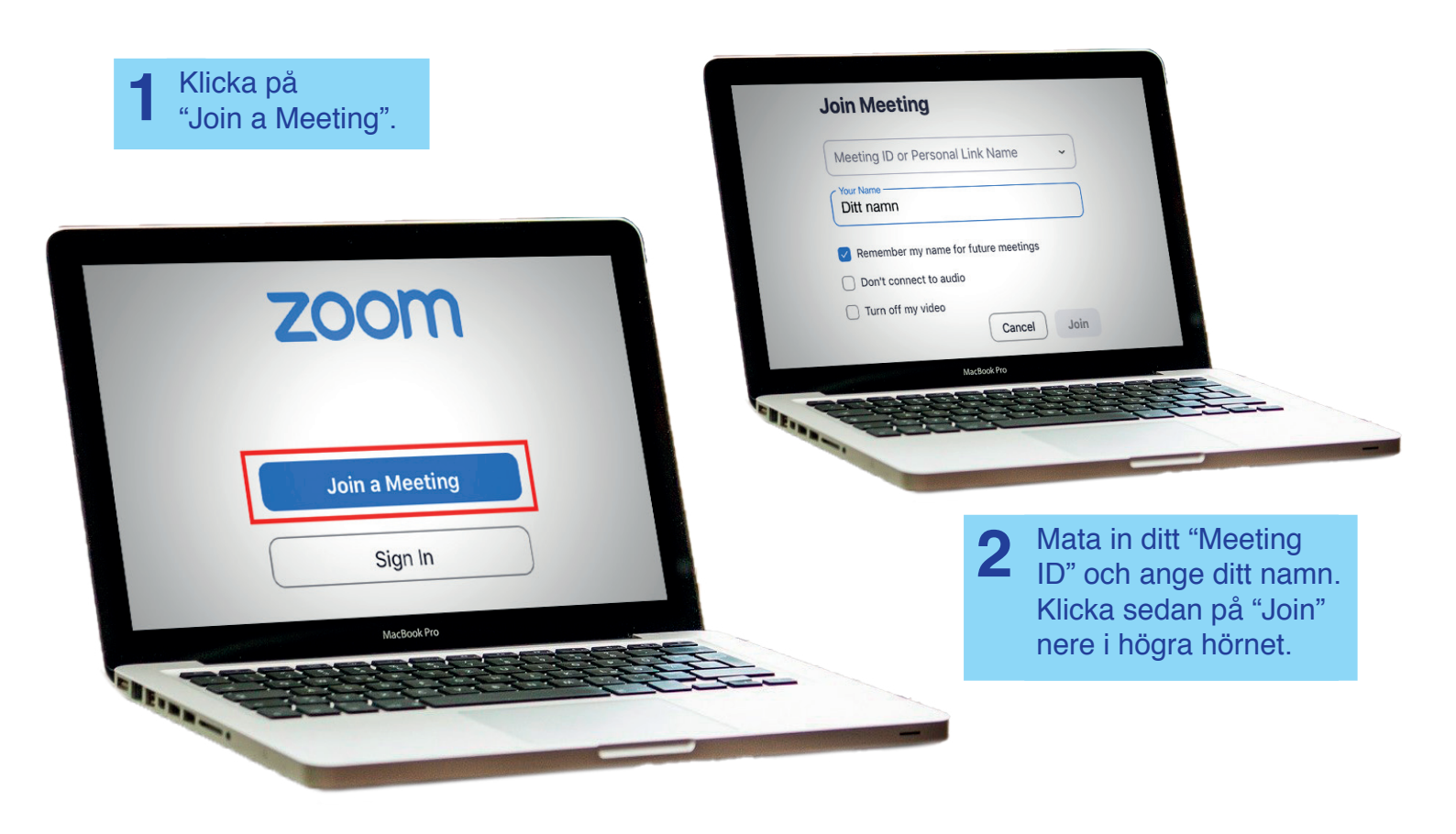

#### 3 Gå med i ett möte på din smartphone / Ipad

Använder du Zoom på din smartphone / Ipad eller proceduren likadan, klicka på Join a Meeting och mata in Meeting-ID (se bilden ovan).

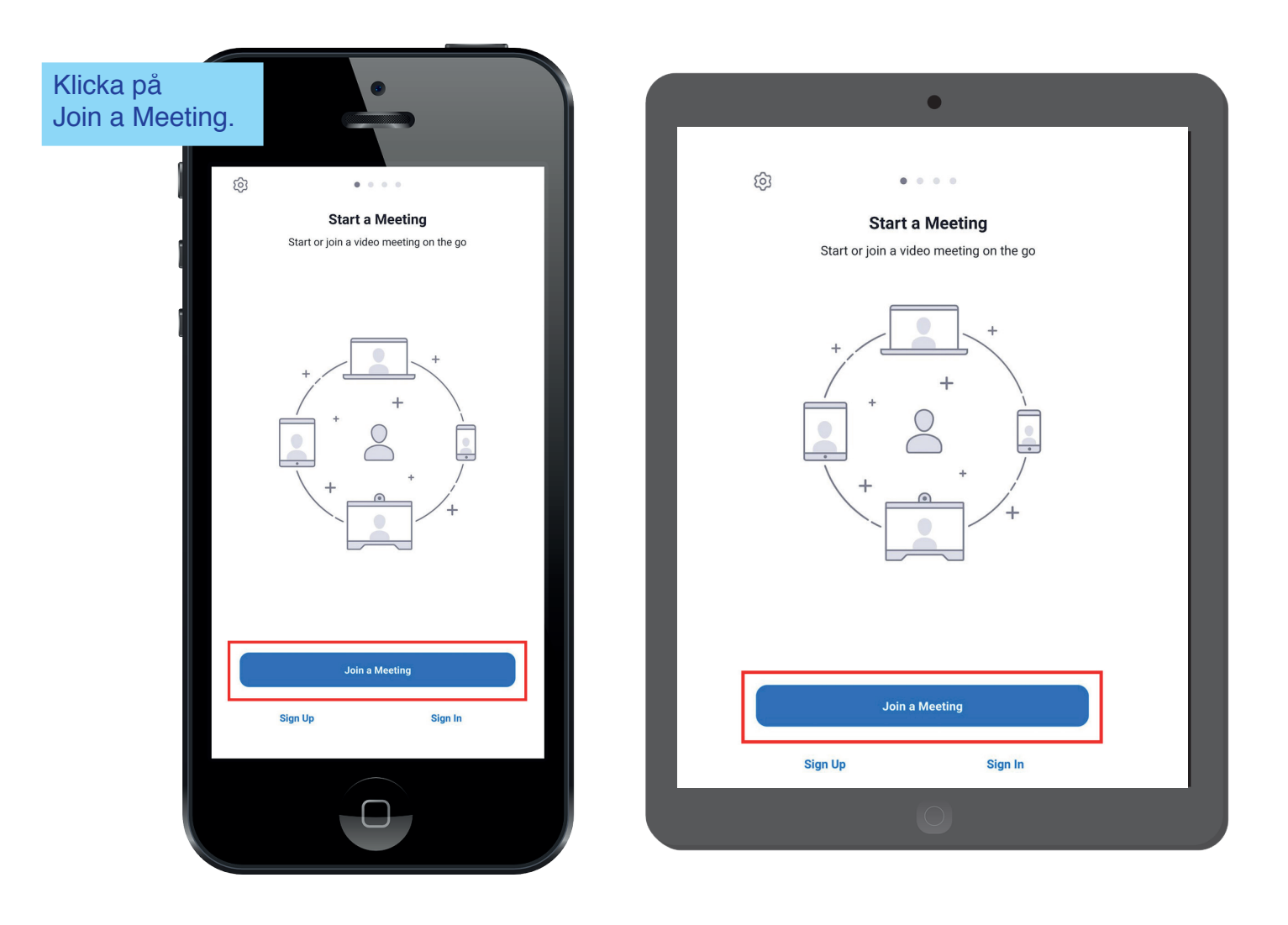

Har du redan registrerat ett konto på Zoom är proceduren likadan, men hemskärmen ser då ut så här efter att du loggat in. Klicka på "Join" för att delta.

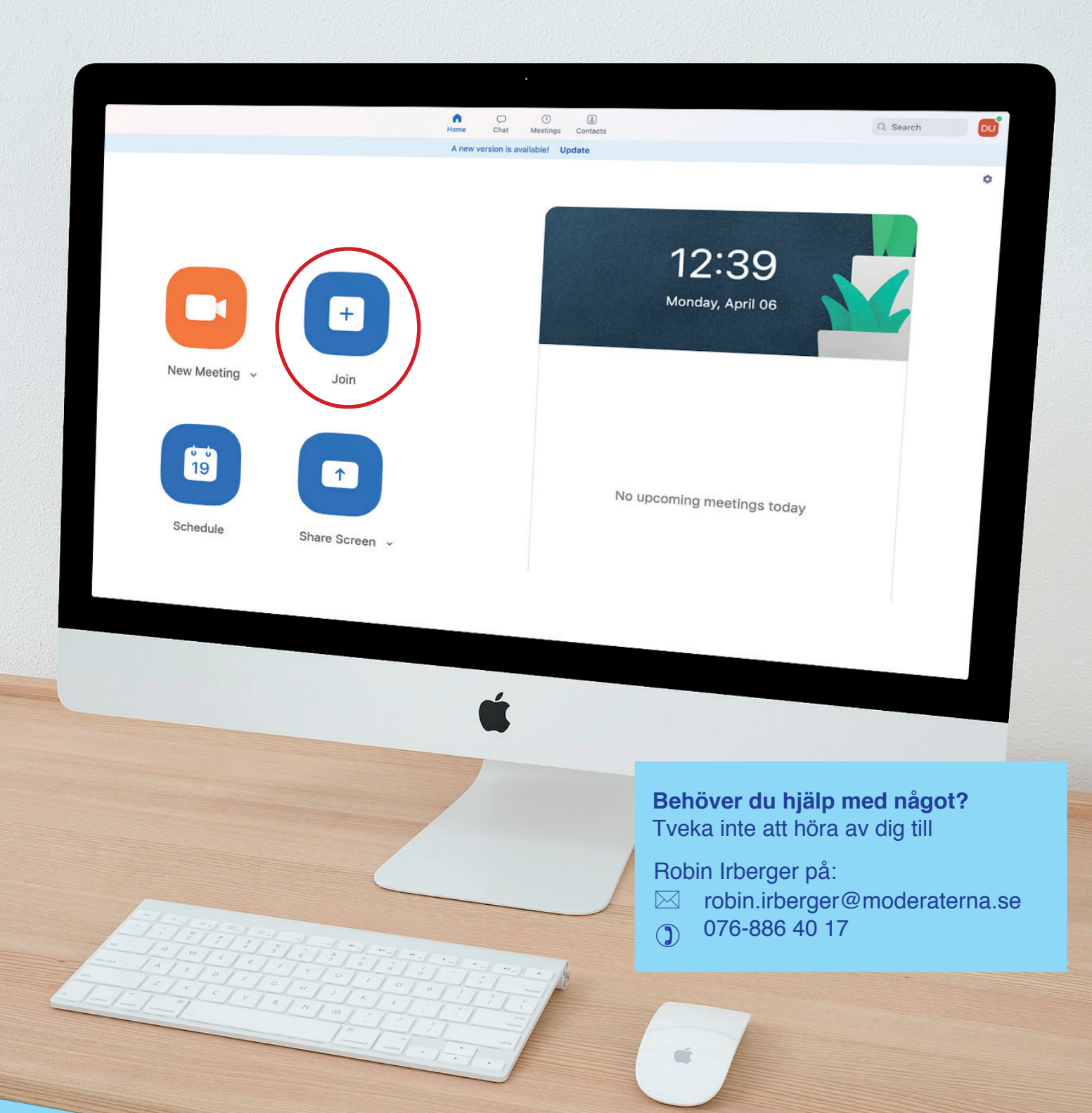